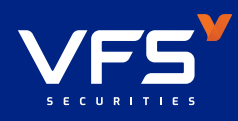

## HƯỚNG DẦN Mở TÀI KHOẢN TRỰC TUYẾN VÀ KÝ HỢP ĐỒNG ĐIỆN TỬ •

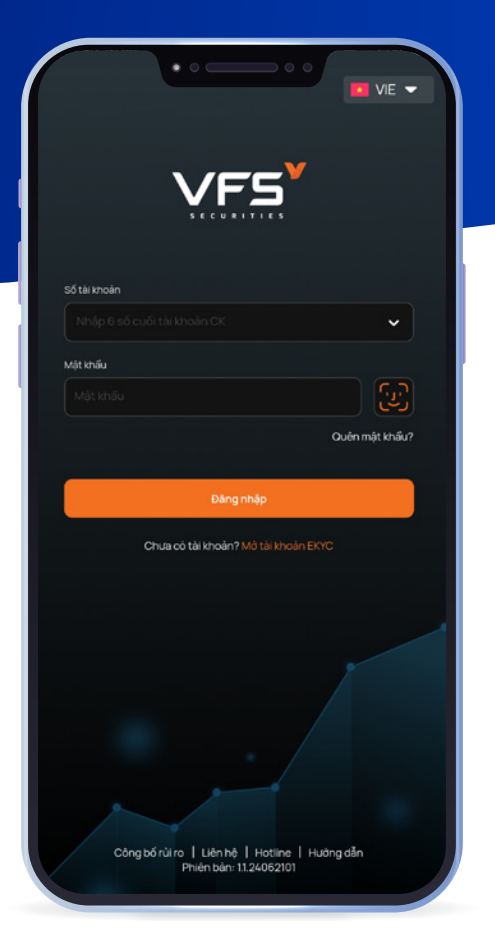

BƯỚC 1

ÐĂNG KÝ

Quý khách vui lòng truy cập ứng dụng giao dịch trực tuyến của VFS trên điện thoại thông minh (Smartphone) sử dụng hệ điều hành IOS hoặc Android và chọn **Mở tài khoản EKYC**.

VFS

SMART OT

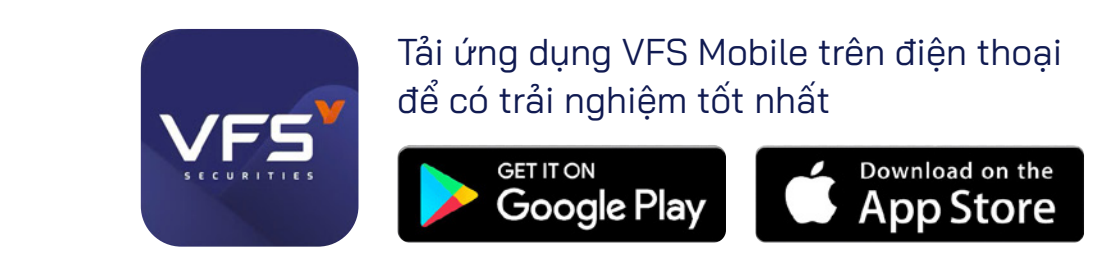

BƯỚC 2 NHẬP THÔNG TIN CÁ NHÂN

Quý khách nhập đầy đủ thông tin cá nhân và lựa chọn các mục phù hợp.

| Chông tin cơ bản  |                      |  |  |  |  |
|-------------------|----------------------|--|--|--|--|
|                   | 2) - (3) - (4) - (5) |  |  |  |  |
| <u> </u>          |                      |  |  |  |  |
| 1. Thông tin khác | :h hàng              |  |  |  |  |
| 🧿 Cá nhân         | 🧿 Việt Nam           |  |  |  |  |
| Số điện thoại *   |                      |  |  |  |  |
| Email*            |                      |  |  |  |  |
|                   |                      |  |  |  |  |

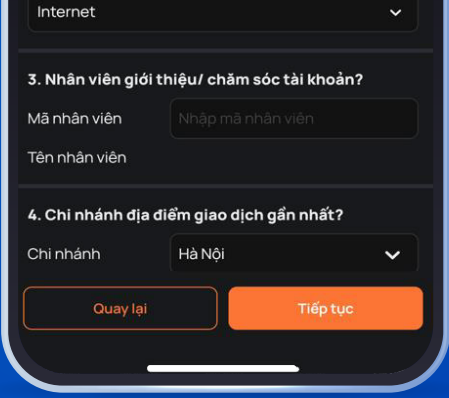

## BƯỚC 3 ĐỊNH DANH ĐIỆN TỬ

Sau khi nhấn vào nút Tiếp tục, Quý khách lần lượt thực hiện cập nhật các thông tin được yêu cầu trong mục "Định danh điện tử".

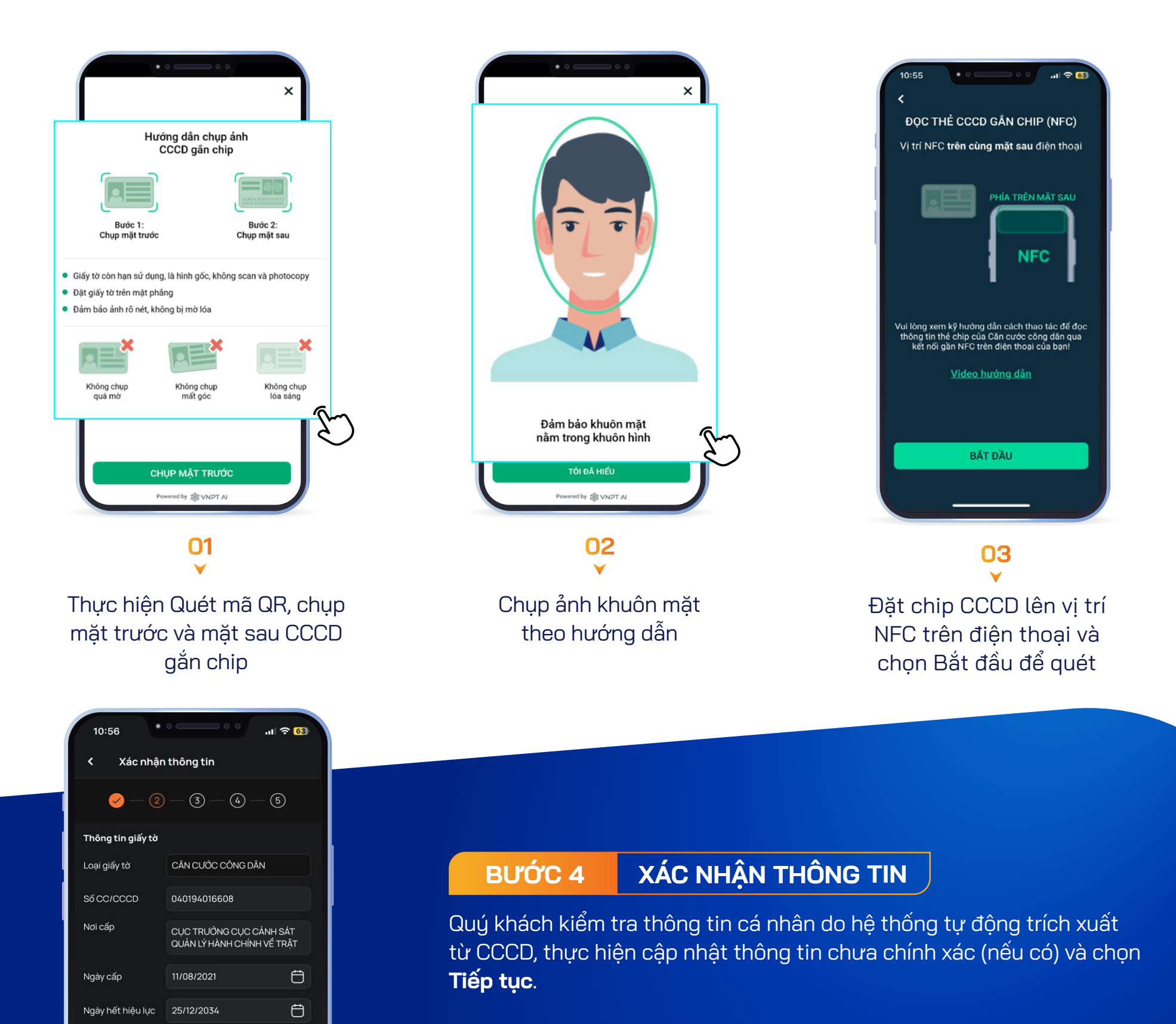

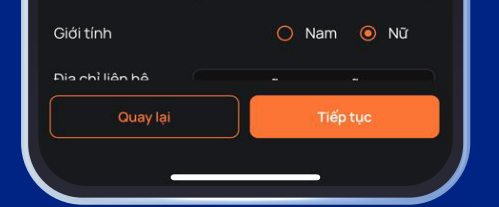

25/12/1994

Thông tin cá nhân

Họ và tên

Ngày sinh

## BƯỚC 5 ĐĂNG KÝ DỊCH VỤ

NGÔ THỊ HỔNG NHUNG

Ð

Quý khách đăng ký sử dụng các dịch vụ, nhập thông tin tài khoản Ngân hàng để đăng ký nhận/chuyển tiền từ tài khoản chứng khoán sau đó bấm **Tiếp tục.** 

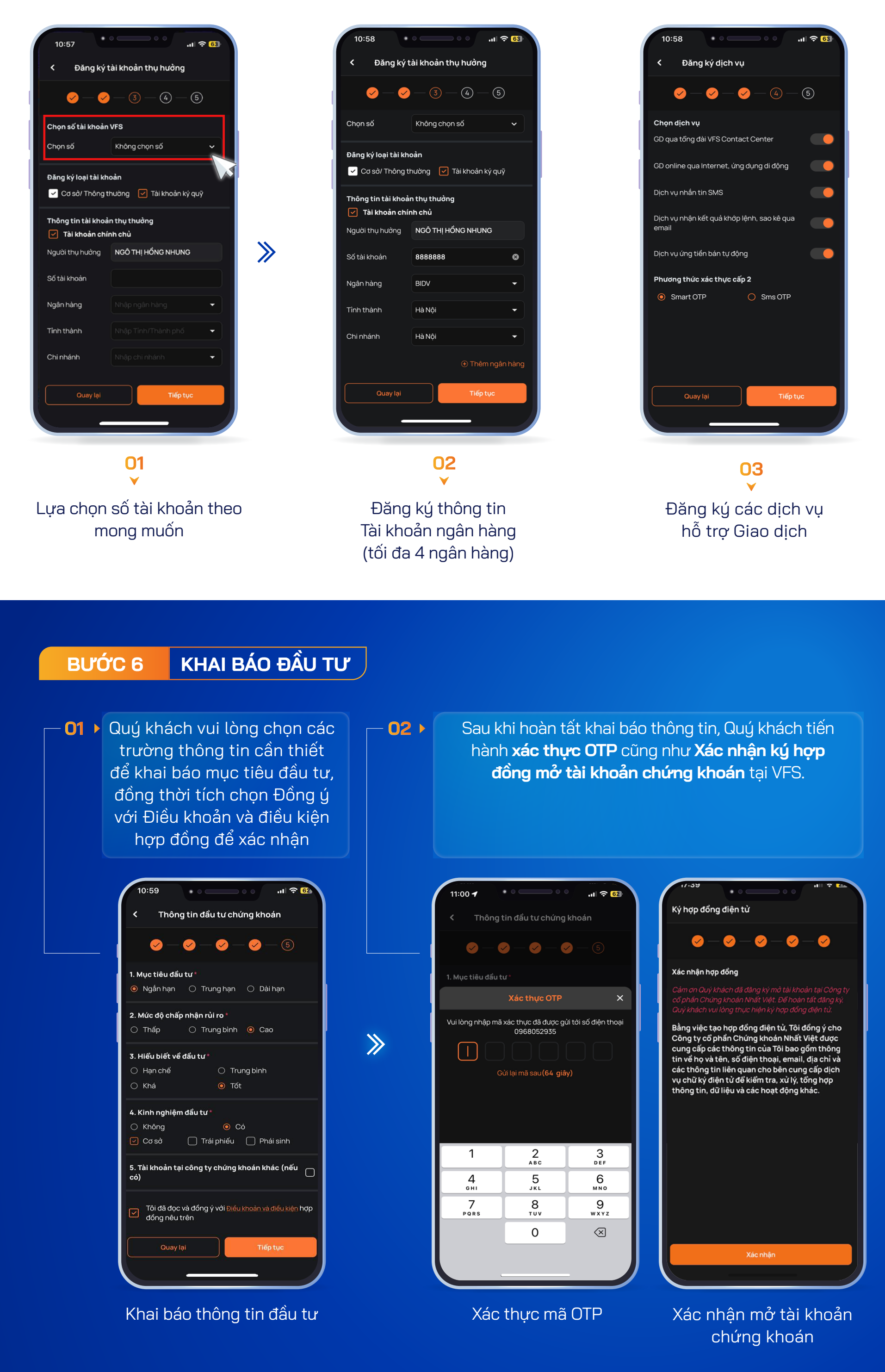

## BƯỚC 7 KÝ HỢP ĐỒNG ĐIỆN TỬ

Quý khách vui lòng đọc kỹ các thông tin điều khoản hợp đồng, sau đó tải ảnh chữ ký, ghi rõ họ tên và hoàn tất thủ tục Mở tài khoản trực tuyến:

| VES*         Tên tài liệu: HĐ MTK                                                                                                    | Thiết lập chủ ×<br>Họ và tên *<br>Ngô Thị Hồng Nhung_094C171759                         | ****                                                                                                    | Ký hợp dòng thành công                                                                                                    |
|----------------------------------------------------------------------------------------------------|-----------------------------------------------------------------------------------------|----------------------------------------------------------------------------------------------------|----------------------------------------------------------------------------------------------------|
| <form><form><form><form><form><form><form><form><form><form></form></form></form></form></form></form></form></form></form></form>                                                                                                    | 2.48 MB<br>Thay ành<br>Xóa nến<br>① Lưu ý: Khách hàng ký và ghi rõ họ tên bằng mực xanh | <ul> <li>Nhập mã OTP</li> <li>Mã xác thực được gửi đến số điện thoại ******2935<br/>Quý khách vui lòng nhập mã OTP để hoàn tất ký hợp<br/>đồng</li> <li>Nhập mã OTP</li> <li>OTP có hiệu lực trong 04 : 57</li> </ul> | Đằng ký hoàn tất         Cảm ơn Quý khách dã dãng ký mở tài khoản tại Công ty         Cộ phần Chứng khoản Nhất Việt (VFS)!         Tài khoản của Quý khách đã được tiếp nhận, xử lý và         kịch hoạt trong vòng 24 giờ làm việc. |
| It in NAME AND WITH CHILL AND ICLUSTICATION INTO THE ADDRESS AND ADDRESS AND ADDRES | Đóng Lưu<br>O2                                                                          | Quay lại Hoàn tắt ký<br>FPT.eContract VES<br>03<br>V                                                                                                    | chọn VFSI Kinh chúc Quý khách đầu tư thành công!<br>Đảng nhập                                                                                                    |
| Quý khách kiểm tra thông tin<br>Hợp đồng và chọn Tới ô ký                                                                                                    | Chụp ảnh chữ ký mẫu, ghi<br>đầy đủ họ tên bằng bút<br>mực xanh và chọn Lưu              | Xác minh OTP để hoàn tất các<br>thủ tục                                                                                                    | Nhận thông báo đăng ký<br>thành công                                                                                                    |